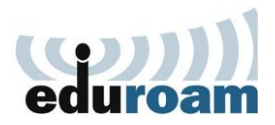

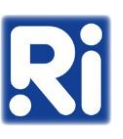

- 1. Töltse le az "eduroam-renyi.crt" tanúsítványt az alábbi linkről: <u>https://eduroam-guide.renyi.hu/</u>
- 2. Kattintson duplán a letöltött tanúsítványra, majd a "Megnyitás"-

| Fájl megnyitása - biztonsági figyelmeztetés                                                                                                    |                  |                                                           |  |  |  |
|----------------------------------------------------------------------------------------------------|------------------|-----------------------------------------------------------|--|--|--|
| Megnyi                                                                                                    | itja ezt a fájlt | ?                                                         |  |  |  |
|                                                                                                    | Név:             | C:\Users\szho\Documents\cert\eduroam-renyi.crt            |  |  |  |
|                                                                                                    | Közzétevő:       | Ismeretlen gyártó                                         |  |  |  |
| Típus: Biztonsági tanúsítvány                                                                                                    |                  |                                                           |  |  |  |
| Forrás: C:\Users\szho\Documents\cert\eduroam-renyi.crt                                                                                                    |                  |                                                           |  |  |  |
| ✓ <u>E</u> zen                                                                                                    | fájl megnyitá    | M <u>e</u> gnyitás Mégse<br>sa előtt mindig legyen kérdés |  |  |  |
| Az interneten található fájlok hasznosak lehetnek, de ez a fájltípus<br>kárt is okozhat a számítógépben. Ha nem bízik meg a forrásában,<br>ne nyissa ezt a szoftvert. <u>Kockázatok ismertetése</u> |                  |                                                           |  |  |  |

3. Kattintson a "Tanúsítvány telepítése..." gombra.

| alános | Részletek                  | Tanúsítványlánc                                                 |                              |
|--------|----------------------------|-----------------------------------------------------------------|------------------------------|
|        | Informá                    | ció a tanúsítványról                                            |                              |
| A tan  | Minden kiál<br>Minden alka | a következő célokra has<br>lítási házirend<br>almazási házirend | sználható:                   |
| 1      | Fulajdonos                 | renyi.hu                                                        |                              |
|        | Ciállító:                  | renyi.hu                                                        |                              |
|        | Érvényess                  | ég: 2022. 09. 20. vége:                                         | 2032. 09. 17.                |
|        | I                          | anúsítvány telepítése                                           | <u>M</u> állító nyilatkozata |
|        |                            |                                                                 |                              |

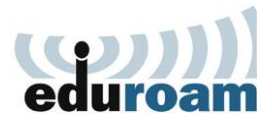

X

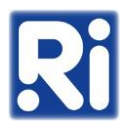

4. Válassza ki az "Helyi számítógép" opciót, majd kattintson a "Tovább" gombra.

| Tanúsítványimportála                                                     | ás - üdvözli a varázsló                                                                                    |
|--------------------------------------------------------------------------|----------------------------------------------------------------------------------------------------|
| Ez a varázsló segít tanúsítványok<br>tanúsítványok listáinak lemezről tz | nak, megbízható tanúsitványok listáinak és visszavont<br>músítványtárolóba másolásában.                    |
| A tanúsítvány az Ön azonosításár<br>információkat tartalmaz adatai vér   | a szolgál, és a hitelesítésszolgáltató állítja ki, továbbá<br>delméhez és biztonságos hálózati kapcsolatok |
| letrehozasahoz A tanusityanytar                                          | olo a tanúsítványok tárolására szolgáló rendszerterület                                                    |
| icu chozasanoz. A tanusitvanytan                                         |                                                                                                    |
| Tárolás helye                                                            |                                                                                                    |
| Tárolás helye<br><u>A</u> ktuális felhasználó                            |                                                                                                    |
| Tárolás helye<br>Aktuális felhasználó<br>Elyi számítógép                 |                                                                                                    |
| Tárolás helye<br>Aktuális felhasználó<br>Elelyi számítógép               |                                                                                                    |

5. Válassza ki a "Minden tanúsítvány tárolása ebben a tárolóban" opciót, majd kattintson a "Tallózás" gombra.

| Tar | úsítványtároló                                                      |                                                               |                                                       |                                            |                       |
|-----|---------------------------------------------------------------------|---------------------------------------------------------------|-------------------------------------------------------|--------------------------------------------|-----------------------|
|     | A tanúsítványtárolók a                                              | tanúsítványok tá                                              | rolására szolgáló                                     | rendszerterüle                             | tek.                  |
|     | A Windows automatiku<br>megadhat egy helyet a<br>O A tanúsítvány ti | isan ki tud választ<br>a tanúsítványok tá<br>pusának megfelek | ani egy tanúsítvá<br>irolásához.<br>ő tanúsítványtáro | nytárolót, vagy<br>ló a <u>u</u> tomatikus | y Ön is<br>választása |
|     | Minden tanúsítv.                                                    | ány tárolása ebbe                                             | n a tárolóban                                         |                                            |                       |
|     | Tanúsítványtáro                                                     | oló:                                                          |                                                       |                                            |                       |
|     |                                                                     |                                                               |                                                       |                                            | Tallózás              |

6. Válassza ki a "Megbízható legfelső szintű hitelesítésszolgáltatók" opciót, majd kattintson az "OK" gombra.

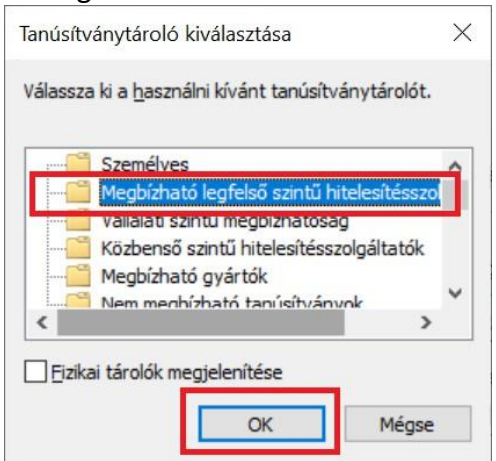

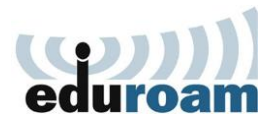

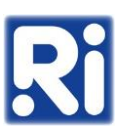

7. Kattintson a "Tovább" gombra.

| Tanúsi | tványtároló                                                                                                    |
|--------|----------------------------------------------------------------------------------------------------|
| A      | tanúsítványtárolók a tanúsítványok tárolására szolgáló rendszerterületek.                                                     |
| Am     | Windows automatikusan ki tud választani egy tanúsítványtárolót, vagy Ön is<br>egadhat egy helyet a tanúsítványok tárolásához. |
|        | 🔿 A tanúsítvány típusának megfelelő tanúsítványtároló automatikus választása                                                  |
|        | <u>M</u> inden tanúsítvány tárolása ebben a tárolóban                                                                         |
|        | Tanúsítványtároló:                                                                                                    |
|        | Megbízható legfelső szintű hitelesítésszolgáltatók Tallózás                                                                   |

8. Kattintson a "Befejezés" gombra.

| Tanúsítványimport              | álás - a varázsló befejezése                     |
|--------------------------------|--------------------------------------------------|
| A tanúsítvány importálása azu  | tán megy végbe, hogy a Befejezés gombra kattint. |
| A következő beállításokat adta | meg:                                             |
| Tartalom                       | anusitvanytarolo<br>Tanúsítvány                  |
| <                              |                                                  |

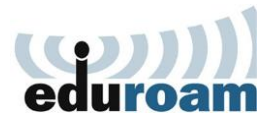

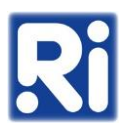

9. Kattintson a start menüre és kezdje el gépelni, hogy vezérlőpult.

| Legpontosabb egyezés                                  |   |                                |
|-------------------------------------------------------|---|--------------------------------|
| Vezérlőpult<br>Rendszer                               |   | <u>•</u>                       |
| Alkalmazások                                          |   | Vezérlőpult                    |
| 💰 Intel® grafikus vezérlőközpont                      | > | Rendszer                       |
| Beállítások                                           |   | 🙆 Megnyitás                    |
| 😑 Vezérli a tálca igazítását                          | > | ~ ~                            |
| 🖱 Egérbillentyűk                                      | > | Közelmúltbeli                  |
| Magelkülönítés                                        | > | Hálózati és megosztási központ |
| Szabályozza a Vezérlők gomb<br>láthatóságát a tálcán. | > |                                |
| ₿ Frissítési előzmények megtekintése                  | > |                                |
| Keresés a weben                                       |   |                                |
| Q vezér - További találatok megtekintése              | > |                                |

10. Kattintson a "Vezérlőpult" opcióra.

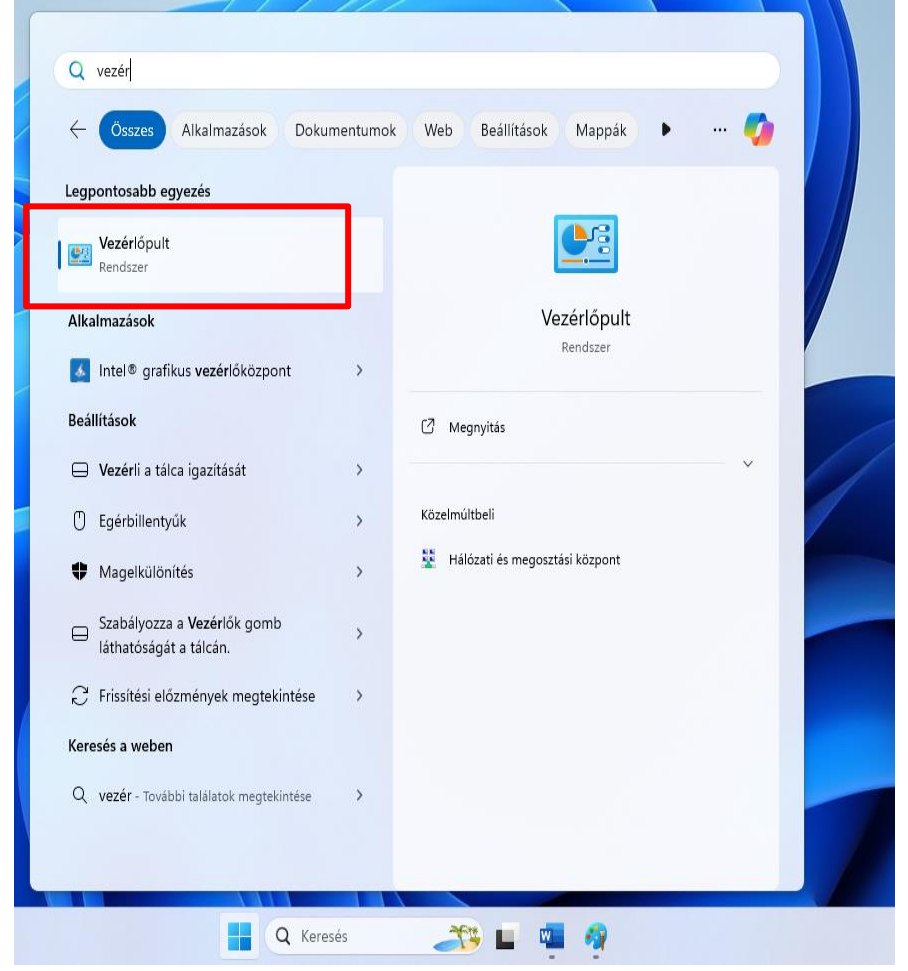

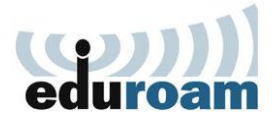

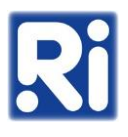

11. Válassza a "Hálózat és internet" lehetőséget.

| 🔛 Vezérlőpult                                |                                                                                  | – 🗆 X                                                                     |
|----------------------------------------------|----------------------------------------------------------------------------------|---------------------------------------------------------------------------|
| $\leftarrow \rightarrow \checkmark \uparrow$ | 🕺 > Vezériőpult                                                                  | ✓ C Keresés a Vezérlőpulton                                               |
|                                              | A számítógép beállításainak megadása                                             | Megtekintés a következő szerint: Kategória 🔻                              |
|                                              | Rendszer és biztonság                                                            | Felhasználói fiókok                                                       |
|                                              | Fájlok biztonsági másolatának mentése a<br>Fájlelőzmények szolgáltatással        | 💗 Floktipus modositasa                                                    |
|                                              | Ristonsági mentés és viscasállás (Mindour 7)                                     | Megjelenés és személyes beállítások                                       |
|                                              | Csatlakozás az internet                                                          | Óra és terület                                                            |
|                                              | A hálózati állapot megjelenítése, a                                              | Vatum-, ido, es szamformatumok modositasa<br>Könnyű kezelés               |
|                                              | Esz és számítógépek megosztásának<br>Esz beállítása, az internetes megjelenítési | A Windows ajánljon beállításokat<br>A látható megjelenítés optimalizálása |
|                                              | Pr. konfigurálása stb.                                                           |                                                                           |
|                                              | Program eltávolítása                                                             |                                                                           |
|                                              |                                                                                  |                                                                           |
|                                              |                                                                                  |                                                                           |
|                                              |                                                                                  |                                                                           |
|                                              |                                                                                  |                                                                           |
|                                              |                                                                                  |                                                                           |
|                                              |                                                                                  |                                                                           |

12. Válassza a Hálózati és megosztási központ lehetőséget

| iternet 🞽 ڬ                                                                                                    |                                                                                                    |     | - 0                     | Х |
|----------------------------------------------------------------------------------------------------|----------------------------------------------------------------------------------------------------|-----|-------------------------|---|
| ← → ~ ↑                                                                                                    | Vezérlőpult > Hálózat és internet >                                                                                                    | ~ C | Keresés a Vezérlőpulton | Q |
| Vezérlőpult – kezdőlap<br>Rendszer és biztonság<br>• Hálózat és internet<br>Hardver és hang<br>Programok<br>Felhasználói fiókok<br>Megjelenés és személyes<br>beállítások<br>Óra és terület<br>Könnyű kezelés | Hálózati és megosztási központ       Csatlakozás hálózathoz         Hálózati szá Hálózati és megosztási központ       Atatosá bilipot megotamése, a         Internetti hálózati bellítások módosítása, a       Böngészési bellításai.         Böngészési bellításai.       Böngészési bellításai. |     |                         |   |
|                                                                                                    |                                                                                                    |     |                         |   |

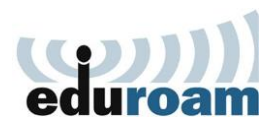

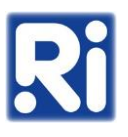

## 13. Válassza az új kapcsolat vagy hálózat beállítása lehetőséget

| Hálózati és megosztási központ                                                       |                                                                                                    |     | - 0                     | ×  |
|--------------------------------------------------------------------------------------|----------------------------------------------------------------------------------------------------|-----|-------------------------|----|
| $\leftarrow$ $\rightarrow$ $\checkmark$ $\uparrow$ $\blacksquare$ $\rightarrow$ Vezé | rlőpult > Hálózat és internet > Hálózati és megosztási központ                                                                                            | ~ C | Keresés a Vezérlőpulton | ,c |
| Vezérlőpult – kezdőlap                                                               | Alapvető hálózati adatok megtekintése és kapcsolatok beállítása                                                                                           |     |                         |    |
| Adapterbeállítások módosítása                                                        | Aktív hálózatok megtekintése .<br>Pillanatnyilag semmilyen hálózathoz sem kapcsolódik.                                                                    |     |                         |    |
| Speciális megosztási<br>beállítások módosítása                                       | Hálózatkezelési beállítások módosítása                                                                                                    |     |                         |    |
| Online médialejátszás<br>beállításai                                                 | Új kapcsolat vagy hálózat beállítása<br>Szélessávú, telefonos vagy virtuális magánhálózati kapcsolat, illetve útválasztó vagy elérési pont<br>beállítása. |     |                         |    |
|                                                                                      | Hibaelhárítás<br>Hálózati hibák diagnosztizálása és javítása, illetve hibaelhárítási tudnivalók elérése.                                                  |     |                         |    |
|                                                                                      |                                                                                                    |     |                         |    |
|                                                                                      |                                                                                                    |     |                         |    |
|                                                                                      |                                                                                                    |     |                         |    |
|                                                                                      |                                                                                                    |     |                         |    |
|                                                                                      |                                                                                                    |     |                         |    |
| Lasd még:<br>Internetbeállítások                                                     |                                                                                                    |     |                         |    |
| Windows Defender tüzfal                                                              |                                                                                                    |     |                         |    |
|                                                                                      |                                                                                                    |     |                         | -  |

14. Válassza a "Csatlakozás kézzel vezeték nélküli hálózathoz" lehetőséget, majd kattintson a "Tovább" gombra.

- 🗆 X

| 5a.                            |                     |                                                                              |
|--------------------------------|---------------------|------------------------------------------------------------------------------|
|                                |                     |                                                                              |
| zathoz<br>ıy vezeték nélküli ú | íj profil létrehozá | sa.                                                                          |
| kapcsolat beállítás            | sa munkahelyhez     |                                                                              |
| ti                             | gy vezetek heikun t | gy vezetek merkan oj promi letrenoza<br>ti kapcsolat beállítása munkahelyhez |

- 15. Adja meg az alábbi paramétereket, majd kattintson a "Tovább" gombra:
  - Hálózat neve: eduroam

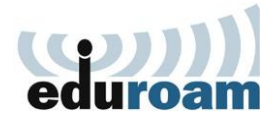

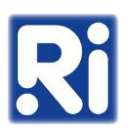

## • Biztonság típusa: WPA2-Enterprise

| ← | 💐 Csatlakozás kézzel veze     | ték nélküli hálózathoz                           | _              |      | ×  |
|---|-------------------------------|--------------------------------------------------|----------------|------|----|
|   | Adja meg a felvenni           | kívánt vezeték nélküli hálózat adat              | tait           |      |    |
| [ | Hálózat <u>n</u> eve:         | eduroam                                          |                |      |    |
|   | <u>B</u> iztonság típusa:     | WPA2-Enterprise ~                                |                |      |    |
|   | ]]itkosítás típusa:           | AES ~                                            |                |      |    |
|   | Biztonsági kulcs:             | Ka <u>r</u> akter                                | rek elrejtése  |      |    |
|   | A kapcsolat ind <u>í</u> tása | automatikusan                                    |                |      |    |
|   | Kapcsolódás akkor i           | s, ha a hálózat nem teszi közzé a nevét (SSID)   |                |      |    |
|   | Figyelmeztetés: Ezzel a       | beállítással kockázatoknak teheti ki a számítógé | ép biztonságá  | át.  |    |
|   |                               |                                                  |                |      |    |
|   |                               |                                                  |                |      |    |
|   |                               |                                                  |                |      |    |
|   |                               |                                                  | <u>T</u> ovább | Mége | se |

16. Válassza a "Kapcsolat beállításasainak módosítása" lehetőséget.

\_

🔶 💐 Csatlakozás kézzel vezeték nélküli hálózathoz

A hozzáadás sikerült: eduroam

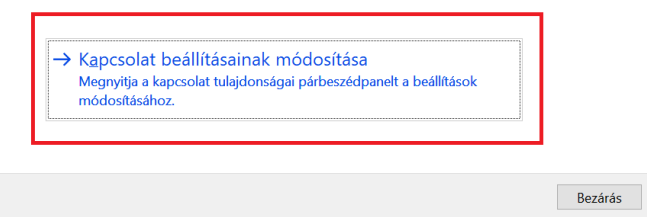

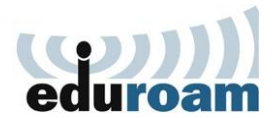

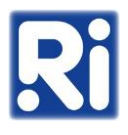

17. A "Biztonság" fülön a hálózati hitelesítés módszere alatt válassza ki a "Microsoft: Védett EAP (PEAP)" opciót, majd kattintson a "Beállítások" gombra.

| eduroam - vezeték n                                                                                | élküli hálózat tulajdonsá                           | igai                        | $\times$ |
|----------------------------------------------------------------------------------------------------|-----------------------------------------------------|-----------------------------|----------|
| Kapcsolat Biztonság                                                                                |                                                     |                             |          |
| <u>B</u> iztonság típusa:                                                                          | WPA2-Enterprise                                     | ~                           |          |
| <u>T</u> itkosítás típusa:                                                                         | AES                                                 | ~                           | ]        |
| Válassza ki a hálózat                                                                              | ti hitolocítác módczorát:                           |                             |          |
| Tulusseu in a Haloza                                                                               | u mitelesites mouszeret.                            |                             |          |
| Microsoft: Védett E                                                                                | AP (PEAP) ×                                         | Be <u>á</u> llítások        |          |
| Microsoft: Védett E<br>Hitelesítő adatok<br>minden bejelent                                        | AP (PEAP)<br>k megjegyzése a kapcsolati<br>kezéskor | Be <u>á</u> llítások<br>noz | ]        |
| Microsoft: Védett E<br><u>H</u> itelesítő adatok<br>minden bejelent<br><u>S</u> peciális beállítás | AP (PEAP)<br>k megjegyzése a kapcsolati<br>kezéskor | Be <u>á</u> llítások<br>noz | ]        |

18. Pipálja be a "Kiszolgáló identitásának ellenőrzése a tanúsítvány érvényesítésével" és a "Kapcsolódás a következő kiszolgálókhoz" opciókat; utóbbi alatt adja meg a "renyi.hu" domaint. A "Megbízható legfelső szintű hitelesítésszolgáltatók" közül pipálja be a "renyi.hu"-t. A "Hitelesítési mód" alatt válassza ki a "Biztonságos jelszó (EAP-MSCHAPv2)" lehetőséget, majd kattintson az "OK" gombra.

| Protected EAP tulajdonságai                                                         | ×                     |
|-------------------------------------------------------------------------------------|-----------------------|
| Kapcsolódáskor:                                                                     |                       |
| Siszolgáló identitásának ellenőrzése a tanúsítvány érvé                             | inyesítésével         |
| Kap <u>c</u> solódás a következő kiszolgálókhoz<br>példák:srv1;srv2;.*\.srv3\.com): |                       |
| renyi.hu                                                                            |                       |
| Megbízható legfelső szintű hitelesítésszolgáltatók:                                 |                       |
| NetLock Arany (Class Gold) Főtanúsítvány                                            | ^                     |
| OuoVadis Root CA 2                                                                  |                       |
| renyi.hu                                                                            |                       |
| Secure Frust CA                                                                     |                       |
| Starfield Class 2 Cartification Authority                                           |                       |
| Starfield Root Certificate Authority - G2                                           |                       |
| Symantec Enterprise Mobile Poot for Microsoft                                       | $\checkmark$          |
| <                                                                                   | >                     |
| Értesítések megjelenítése csatlakozás előtt:                                        |                       |
| A felhasználó értesítése, ha a kiszolgáló identitása nem e                          | llenőrizhe 🗸          |
|                                                                                     |                       |
| Hitolosítósi mód                                                                    |                       |
|                                                                                     |                       |
| BIZIONSAGOS JEISZO (EAP-MISCHAP VZ)                                                 | K <u>o</u> nfiguralas |
| Gyors újracsatlakozás engedélyezése                                                 |                       |
| Kriptografikus azonos <u>í</u> tó nélküli kiszolgálók kapcsolatán                   | ak bontása            |
| Identitásvédelem<br>engedélyezése                                                   |                       |
|                                                                                     |                       |
|                                                                                     | 1                     |
| ОК                                                                                  | Mégse                 |

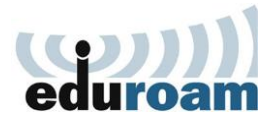

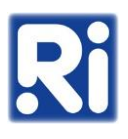

19. Kattintson a "Speciális beállítások" gombra.

| eduroam - vezeték nél                                                                                          | küli hálózat tulajdonsá                                                     | igai                        | $\times$ |
|----------------------------------------------------------------------------------------------------|-----------------------------------------------------------------------------|-----------------------------|----------|
| Kapcsolat Biztonság                                                                                            |                                                                             |                             |          |
| <u>B</u> iztonság típusa:<br><u>T</u> itkosítás típusa:                                                        | WPA2-Enterprise                                                             |                             | ~        |
| Vál <u>a</u> ssza ki a hálózati<br>Microsoft: Védett EAF<br>✓ <u>H</u> itelesítő adatok r<br>minden bejelentke | hitelesítés módszerét:<br>P (PEAP) ~<br>negjegyzése a kapcsolath<br>széskor | Be <u>á</u> llítások<br>10z | ¢        |
| <u>Speciális beállításo</u>                                                                                    |                                                                             | ОК                          | Mégse    |

20. Pipálja be a "Hitelesítési mód megadása" opciót, válassza ki a "Felhasználóhitelesítés" lehetőséget, majd kattintson a "Hitelesítő adatok mentése" gombra.

| Speciális beállítások                                                                                                    |                                                                                             |                                                                                                    | ×               |
|----------------------------------------------------------------------------------------------------|---------------------------------------------------------------------------------------------|----------------------------------------------------------------------------------------------------|-----------------|
| 802.1X-beállítások 802.11-beállítások                                                                                                    |                                                                                             |                                                                                                    |                 |
| Hitelesítési mód megadása:                                                                                                    |                                                                                             |                                                                                                    |                 |
| Felhasználóhitelesítés ~                                                                                                    | Hitele                                                                                      | sítő adatok m                                                                                           | ent <u>é</u> se |
| Az <u>ö</u> sszes felhasználó hitelesít                                                                                                    | ő adatán                                                                                    | ak törlése                                                                                              |                 |
| <ul> <li>Egyszeri bejelentkezés engedélyez</li> <li>Azonnali végrehajtás a felhasz</li> <li>Azonnali végrehajtás a felhasz</li> <li>Maximális késleltetés (másodperc)</li> <li>További párbeszédpanelek me<br/>engedélyezése az egyszeri beju</li> <li>A hálózat külön virtuális helyi<br/>számítógépes és a felhasználó</li> </ul> | ése ezer<br>náló bej<br>náló bej<br>):<br>egjeleníte<br>elentkeze<br>hálózato<br>i hitelesí | a a hálózaton<br>elentkezése el<br>elentkezése ut<br>10<br>ésének<br>és során<br>ot használ a<br>téshez | lőtt<br>tán     |
|                                                                                                    | 0                                                                                           | K                                                                                                    | Mégse           |

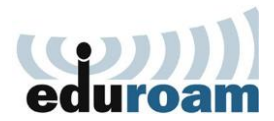

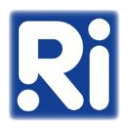

21. Adja meg Eduroam felhasználónevét és jelszavát (felhasználónév@renyi.hu / intézeti jelszó), majd kattintson az "OK" gombra.

| Windows biztonság                                                                                                    |                                                               | × |
|----------------------------------------------------------------------------------------------------|---------------------------------------------------------------|---|
| Hitelesítő adatok mente                                                                                                    | ése                                                           |   |
| A hitelesítő adatok mentése lehe<br>csatlakozzon a hálózatra, ha Ön ı<br>frissítések letöltése céljából).<br>username@renyi.hu | tővé teszi, hogy a számítógép<br>nincs bejelentkezve (például |   |
| •••••                                                                                                    |                                                               |   |
|                                                                                                    |                                                               |   |
| ОК                                                                                                    | Mégse                                                         |   |
|                                                                                                    |                                                               | - |

## 22. Kattintson az "OK" gombra.

| Speciális beállítások                                                    |                        |                         |                  | $\times$ |
|--------------------------------------------------------------------------|------------------------|-------------------------|------------------|----------|
| 802.1X-beállítások 802.11-beállítások                                    |                        |                         |                  |          |
| ✓ <u>H</u> itelesítési mód megadása:                                     |                        |                         |                  |          |
| Felhasználóhitelesítés ~                                                 | Hitele                 | sítő adatok n           | nent <u>é</u> se |          |
| Az <u>ö</u> sszes felhasználó hitelesít                                  | ő adatár               | nak törlése             |                  |          |
| <u>Egyszeri bejelentkezés engedélyez</u>                                 | ése ezer               | n a hálózaton           |                  |          |
| <u>A</u> zonnali végrehajtás a felhasz                                   | náló bej               | jelentkezése e          | előtt            |          |
| Azonnali végrehajtás a felhasz                                           | náló bej               | jelentkezése ι          | után             |          |
| <u>M</u> aximális késleltetés (másodperc                                 | ):                     | 10                      | -<br>-           |          |
| <u>T</u> ovábbi párbeszédpanelek me<br>engedélyezése az egyszeri bej     | egjelenít<br>elentkez  | ésének<br>és során      |                  |          |
| A hálózat külön <u>v</u> irtuális helyi<br>számítógépes és a felhasználó | hálózato<br>i hitelesi | ot használ a<br>ítéshez |                  |          |
|                                                                          |                        |                         |                  |          |
|                                                                          | C                      | К                       | Mégse            |          |

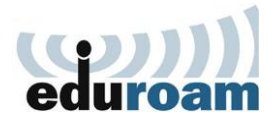

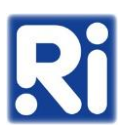

## 23. Kattintson ismét az "OK" gombra.

| eduroam - vezeték né                     | küli hálózat tulajdonsá            | gai          | $\times$ |
|------------------------------------------|------------------------------------|--------------|----------|
| Kapcsolat Biztonság                      |                                    |              |          |
| <u>B</u> iztonság típusa:                | WPA2-Enterprise                    | ~            | ]        |
| Vál <u>a</u> ssza ki a hálózati          | hitelesítés módszerét:             | D (114 ( - 1 |          |
| Hitelesítő adatok r<br>minden bejelentke | negjegyzése a kapcsolath<br>zéskor | ioz          |          |
| <u>S</u> peciális beállításo             | ĸ                                  |              |          |
|                                          |                                    | ОК           | Mégse    |

24. Ezután a vezeték nélküli hálózatok közül az "eduroam"-ot választva csatlakozhat a hálózathoz.

| ÷      | Wi-Fi                   |
|--------|-------------------------|
| 1      | eduroam<br>Biztonságos  |
|        | Automatikus csatlakozás |
| @      | Lanyoknapja             |
| (i)    | Renyi                   |
| -<br>- | Bunker                  |
| Továl  | bbi Wi-Fi-beállítások   |
|        | へ 😋 💮 小) 10:11 🌲        |